# **SIGA - Manual Acesso**

Sistema Integrado de Gestão e Aprendizagem

Data: **23/01/2025** Versão: **06** 

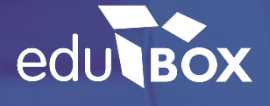

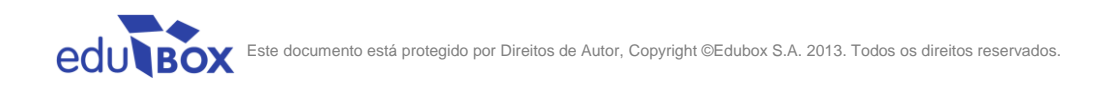

## Índice

| 1 | INTE | RODUÇÃO                   | . 4 |
|---|------|---------------------------|-----|
| 2 | ACE  | SSO PLATAFORMA SIGA       | . 5 |
|   | 2.1  | Código de Acesso          | . 5 |
|   | 2.2  | Recuperar dados de acesso | . 6 |

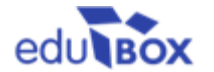

## 1 Introdução

Para aceder à plataforma SIGA deverá abrir, no seu navegador habitual, o seguinte endereço:

https://siga.edubox.pt

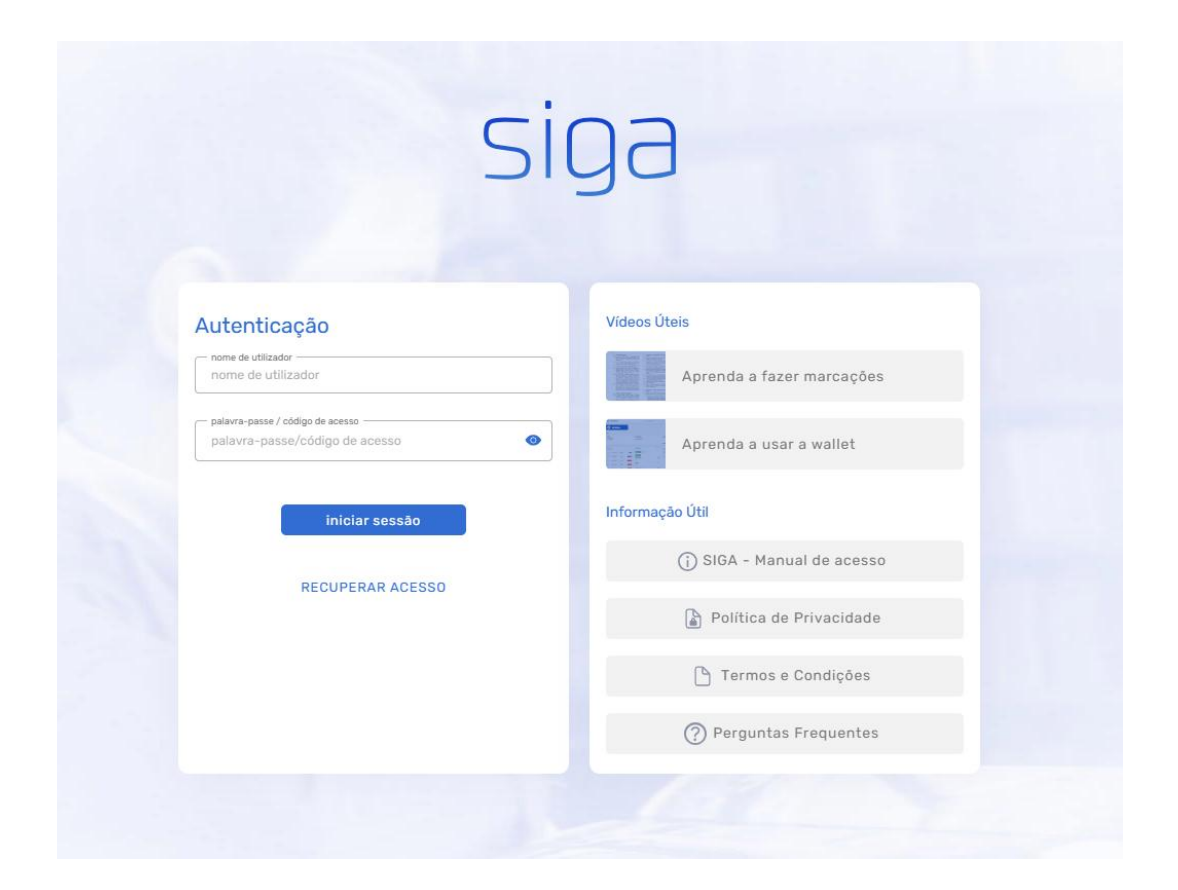

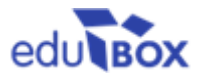

## 2 Acesso Plataforma SIGA

#### 2.1 Código de Acesso

Com o código de acesso que lhe foi facultado, deverá preencher os campos respetivos com o nome de utilizador (login) e o código que lhe foi atribuído:

1. Introduzir o utilizador e o código remetido, nos campos apresentados:

| Utilizador                             | Cód. Acesso               |
|----------------------------------------|---------------------------|
| APRE.ed                                | 3C02                      |
|                                        |                           |
| Autenticação                           | Vídeos Úteis              |
| <br>vTILIZADOR * nome de utilizador    | Aprenda a fazer marcações |
| <br>PALAVRA-PASSE / CÓDIGO DE ACESSO • | Aprenda a usar a wallet   |
| iniciar sessão                         | Informação Útil           |

2. Definir uma palavra-passe de acesso segura (pelo menos 12 carateres e uma combinação de letras maiúsculas, minúsculas, números e símbolos):

|                                                            | siga                                                                                                    |            |
|------------------------------------------------------------|----------------------------------------------------------------------------------------------------|------------|
|                                                            | Primeiro Acesso ×                                                                                                    |            |
| Autenticação                                               | Indique uma palavra-passe segura. Faça uso de letras,<br>números e caracteres especiais. A palavra-passe será usada<br>para entrar na plataforma em conjunto com o seu utilizador.                                           |            |
| nome de utilizador                                         | PALAVRA-PASSE * palavra-passe de acesso                                                                                                    | marcações  |
| palavra-passe / código de acess<br>palavra-passe/código de | indique uma palavra-passe segura                                                                                                    | wallet     |
| inici                                                      | confirmar palavra-passe • palavra-passe de acesso                                                                                                    |            |
| RECUPE                                                     | CONTACTO DE EMAIL                                                                                                    | de acesso  |
|                                                            |                                                                                                    | rivacidade |
|                                                            | caso o seu eman no exego con recu, comacte o seu agrapamento a e escutas e sancte<br>a alteração dos seus dados. O seu email será usado para recuperação da palavra-<br>passe e receção de outras informações da plataforma. | ondições   |
|                                                            |                                                                                                    | requentes  |
|                                                            | Confirmar                                                                                                    |            |

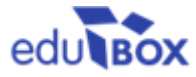

3. Após confirmação, poderá efetuar a *Autenticação*, colocando o utilizador e a nova *password* definida

| Autenticação                                                         | Vídeos Úteis              |
|----------------------------------------------------------------------|---------------------------|
| UTILIZADOR *                                                         | Aprenda a fazer marcações |
| PALAVRA-PASSE / CÓDIGO DE ACESSO ◆<br>palavra-passe/tódigo de acesso | Aprenda a usar a wallet   |
| iniciar sessão                                                       | Informação Útil           |
|                                                                      | ) SIGA - Manual de acesso |

#### 2.2 Recuperar dados de acesso

Caso pretenda efetuar uma recuperação de acesso à plataforma, deverá efetuar o seguinte procedimento:

1. Aceder à área de **Autenticação**, na página de entrada da plataforma SIGA e selecionar a opção **RECUPERAR ACESSO** 

| nome de uti                       | izador                                  |   |
|-----------------------------------|-----------------------------------------|---|
| – palavra-passe /<br>palavra-pass | código de acesso<br>se/código de acesso | 0 |
|                                   |                                         |   |
|                                   | iniciar sessão                          |   |
|                                   | RECUPERAR ACESSO                        |   |
|                                   |                                         |   |
|                                   |                                         |   |

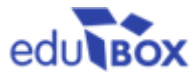

2. Inserir o endereço de email que se encontra associado ao seu utilizador registado na Plataforma:

|            | Recuperar Acesso ×                                                                                                    | i fa |
|------------|----------------------------------------------------------------------------------------------------|------|
| o *        | Por favor, introduza o email associado à conta<br>que deseja recuperar o código de acesso e siga<br>as instruções que irá receber no seu email. | ı u  |
| ess        | EMAIL *                                                                                                    |      |
| er Calebaa | endereço de email                                                                                                    | Ma   |
|            | I'm not a robot                                                                                                    | a    |
| RAC        |                                                                                                    | 103  |
|            | Confirmar                                                                                                    | Int  |

| Autenticação                     |                                                                                                    | Vídeos Úteis |                        |
|----------------------------------|----------------------------------------------------------------------------------------------------|--------------|------------------------|
| nome de utilizador               |                                                                                                    | Apr          | enda a fazer marcações |
| palavra-passe / código de acesso |                                                                                                    |              |                        |
| palavra-passe/código de acesso   | palavra-passe/código de acesso AV<br>O pedido de recup<br>com sucesso. Cor<br>siga os pass<br>CONT |              | nda a usar a wallet    |
|                                  |                                                                                                    |              |                        |
| iniciar sessão                   |                                                                                                    |              |                        |
|                                  |                                                                                                    |              | GA - Manual de acesso  |
| RECUPERAR ACESSO                 |                                                                                                    |              |                        |

3. Posteriormente, receberá no email indicado um *link* (com validade de uma hora) para a redefinição de uma nova palavra-passe de acesso à Plataforma SIGA:

| siga                    |  |  |
|-------------------------|--|--|
|                         |  |  |
| Recuperação de password |  |  |

| Município | Tlpo de Utilizador         | Nome de<br>Utilizador | Nome |                       |
|-----------|----------------------------|-----------------------|------|-----------------------|
|           | Aluno                      |                       |      | Recuperar<br>Password |
|           |                            |                       |      | Recuperar<br>Password |
|           |                            |                       |      | Recuperar<br>Password |
|           |                            |                       |      | Recuperar<br>Password |
|           | Encarregado de<br>Educação |                       |      | Recuperar<br>Password |

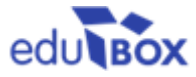